# Инструкция по подключению сети в WLAN "Bildungsmeile" для Android

Внимание:

Пожалуйста ни в коем случае не используйте WLAN "Bildungsmeile" без предоставленного сертификата.

## Шаг 1:

Сначала необходимо загрузить сертификат безопасности WLAN. Соответствующий сертификат вы можете найти в инструкции WLAN на сайте LBK.

## Шаг 2:

Откройте "Настройки" вашего устройства.

Введите "Сертификат" в поле поиска и выберите результат поиска "Установить с SDкарты". Примите во внимание, что пункт меню может иметь другое название в зависимости от производителя вашего устройства.

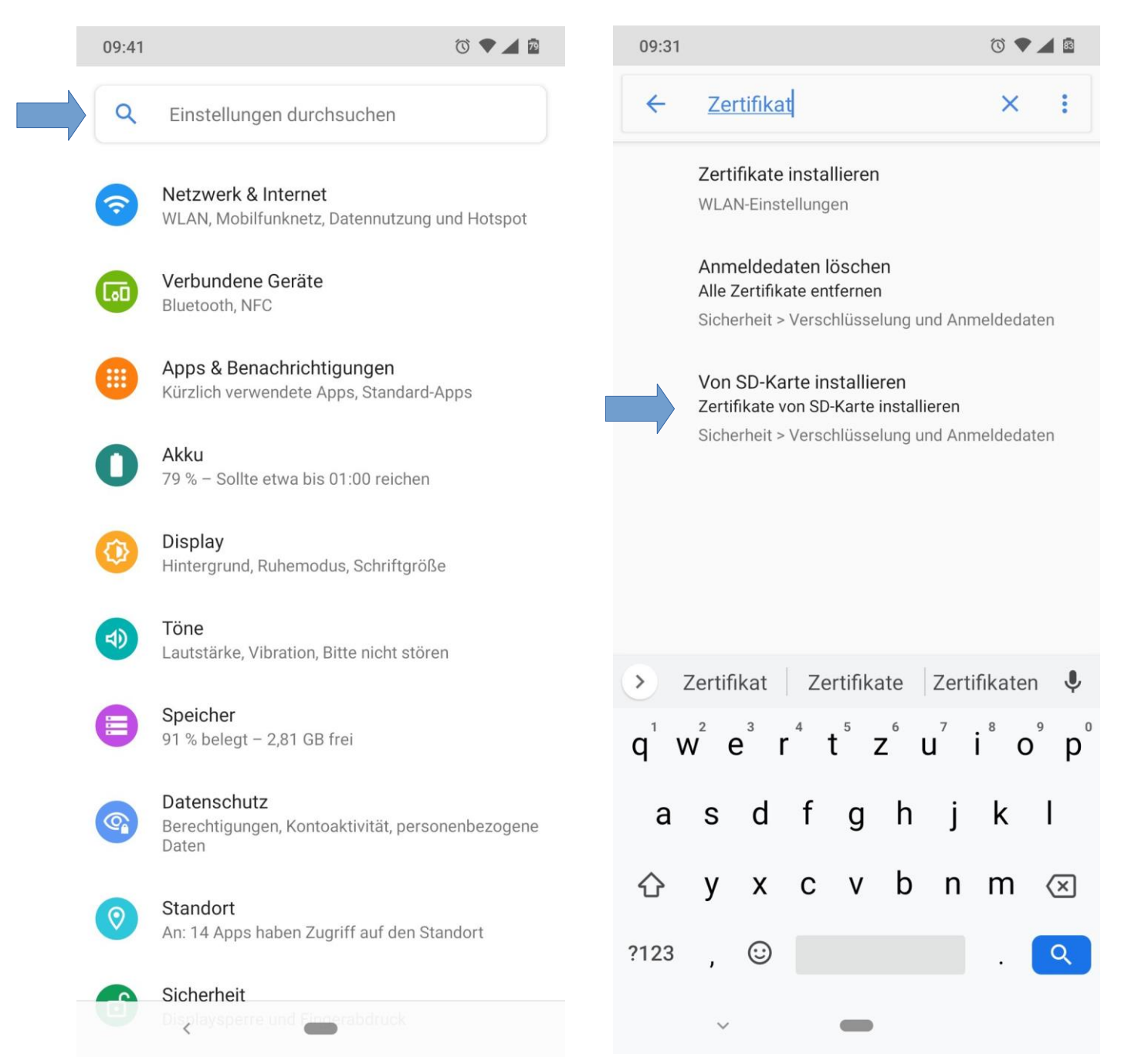

## Шаг 3:

Если вы не находитесь в папке "Загрузки", нажмите на "бургер-меню" в левом верхнем углу (1). В разделе "Открыть из" выберите папку "Загрузки" (2). Затем нажмите на файл "ca.pem" (или "ca.der" в зависимости от файла, который вы загрузили на шаге 1).

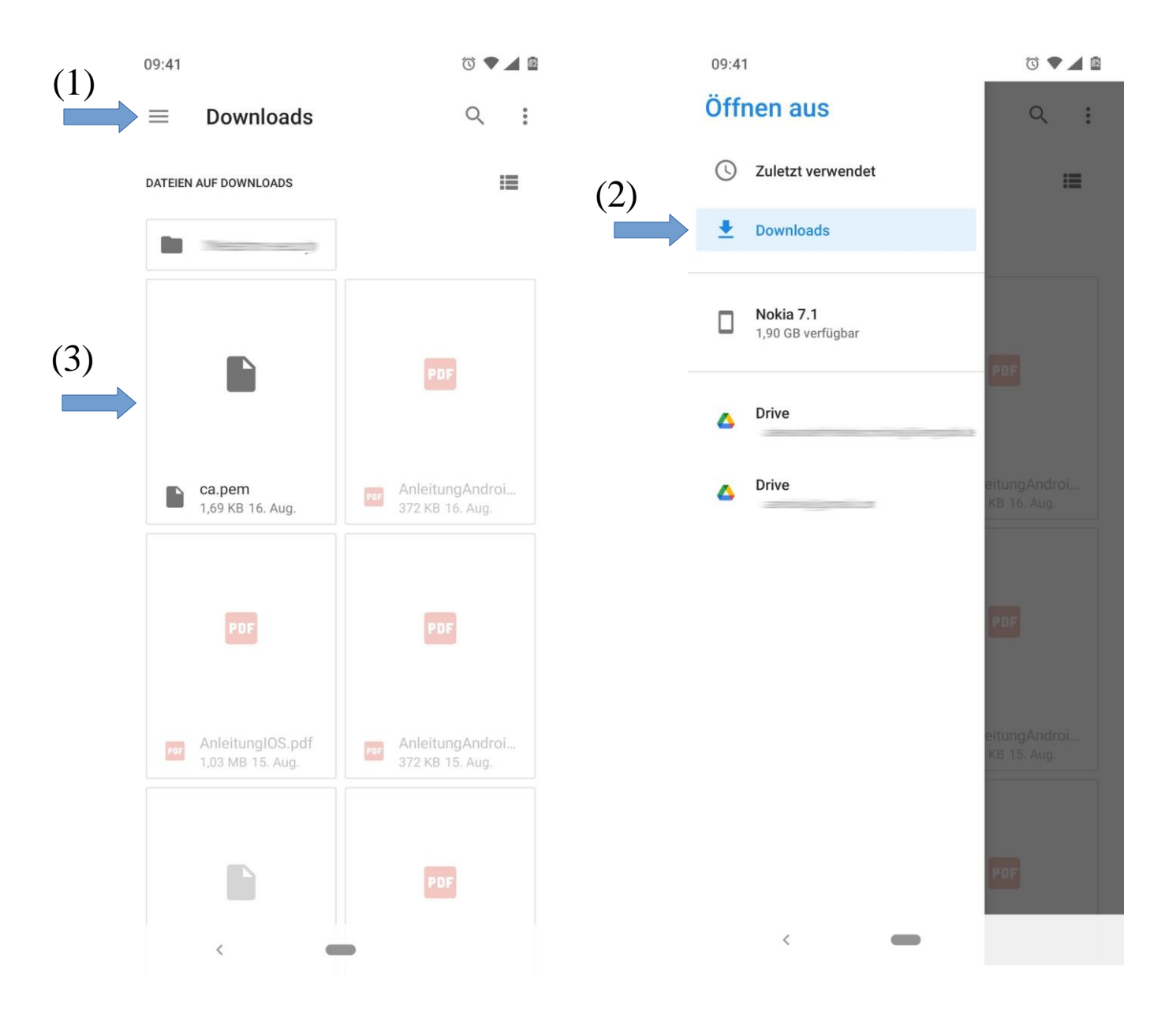

## Шаг 4:

Введите слово "Bildungsmeile" (1) в поле "Название сертификата".

В выпадающем списке "Использование учетных данных для входа" выберите "WIFI" (2). Затем нажмите "ОК" (3).

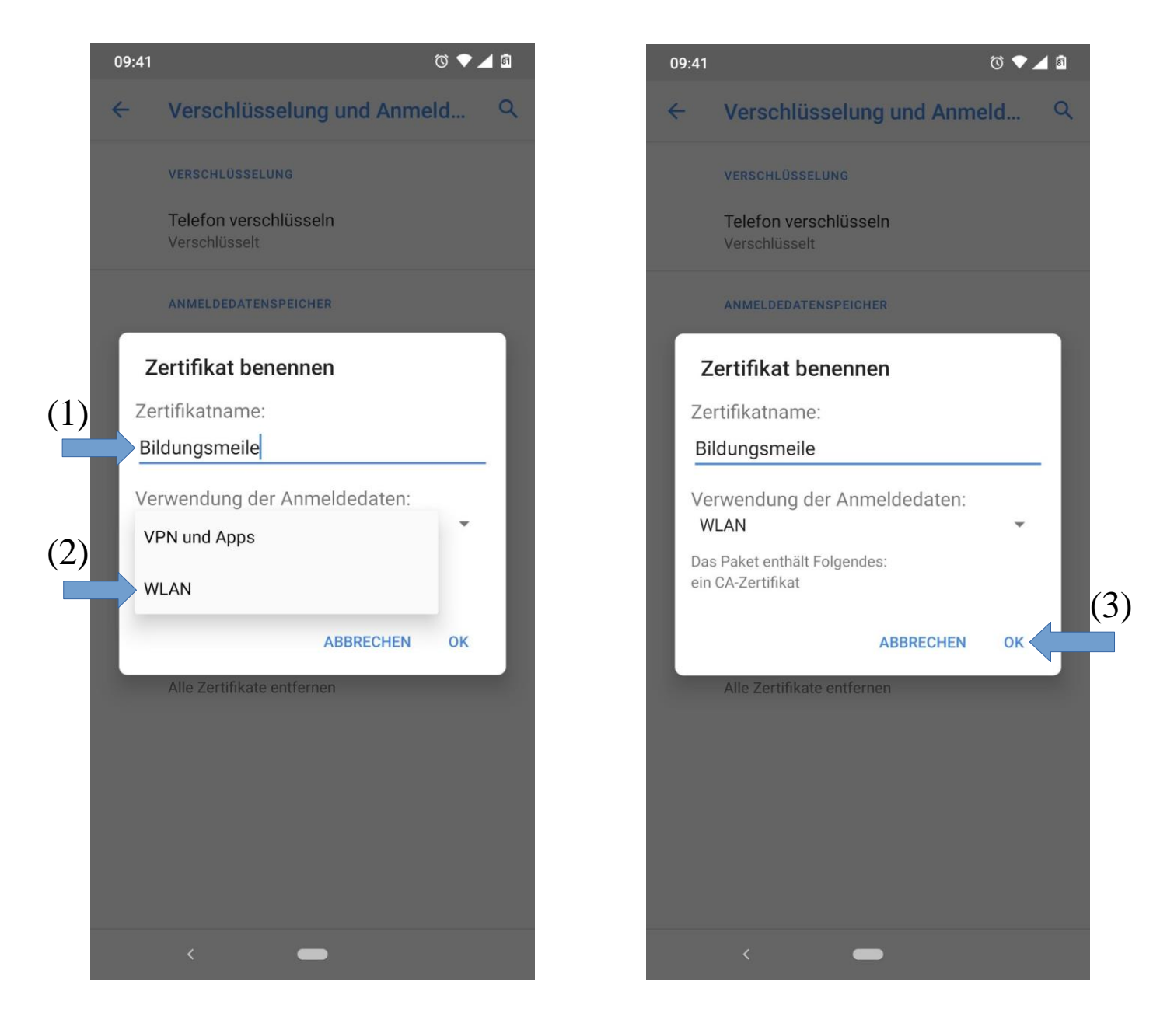

## Шаг 5:

Откройте настройки WLAN, например, через "Настройки"  $\rightarrow$  "Сеть и Интернет"  $\rightarrow$  "WIFI" (обозначение меню может отличаться на вашем устройстве, в зависимости от производителя).

Нажмите на WLAN "Bildungsmeile" (1).

В следующем окне заполните следующие поля:

- В раскрывающемся меню "Сертификат СА" выберите "Bildungsmeile". (2)
- В поле ввода "Домен" введите "Freeradius Server Certificate". (3)
- В поле ввода "Идентификация" (4) введите вместо LOGIN ваше имя пользователя в соответствии со следующими требованиями:

Дополните вам предоставленную аббревиатуру, в зависимости от места выдачи следующим образом

в Lüttfeld Berufskolleg (LBK): LOGIN@lbk.lippe.de

- B Hanse Berufskolleg (HBK): LOGIN@hanse-berufskolleg.de
- в Cyberphysischen Fabrik (CPF): LOGIN@cpf-lippe.de

Пример: Вы получили аббревиатуру "mmuster" в LBK, тогда ваше имя пользователя mmuster@lbk.lippe.de

- в поле ввода "**Пароль**" введите свой (педагогический) пароль (5). - нажмите "**Подключить**" (6)

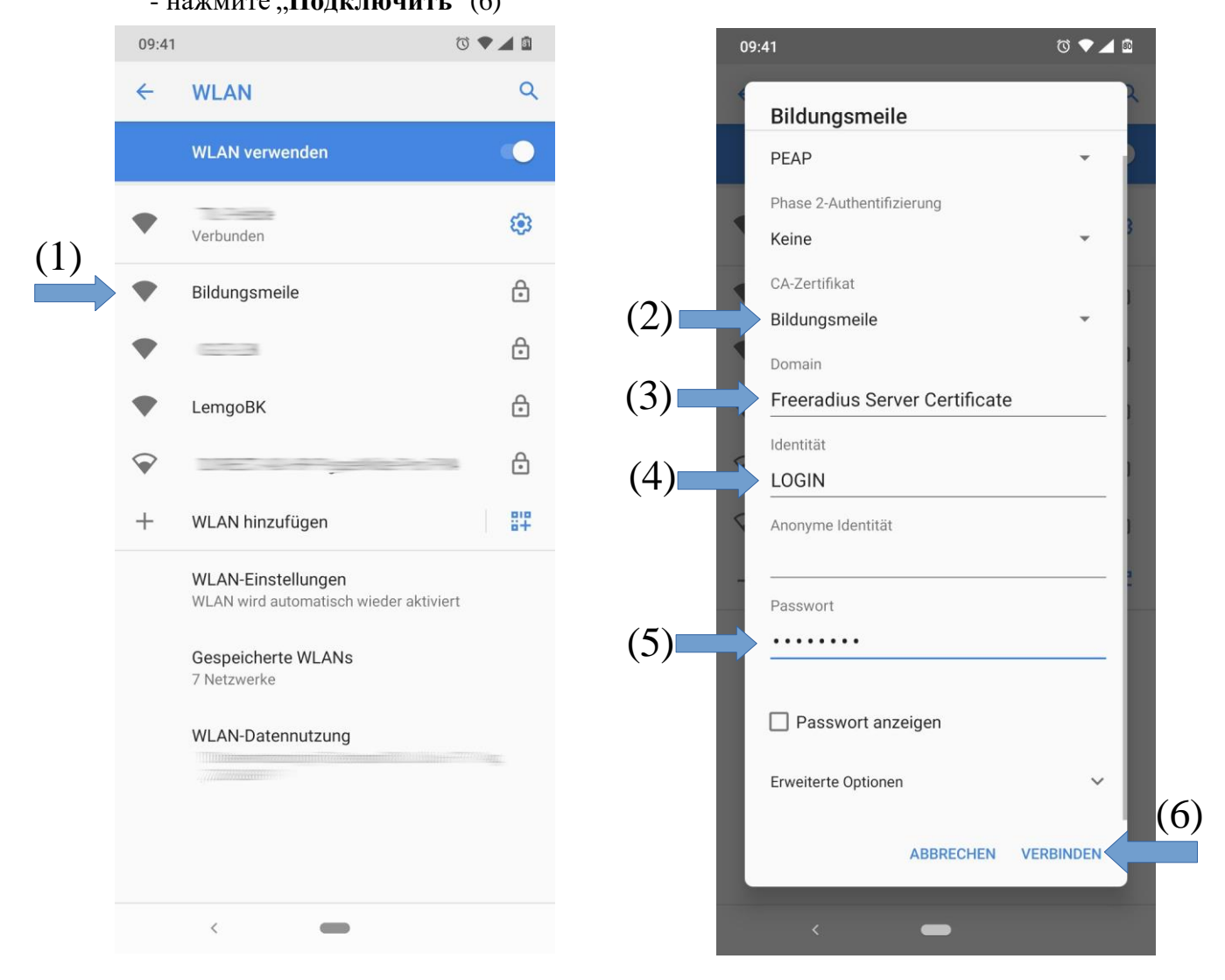